### データ通信量を表示・設定する

モバイルネットワークのデータ通信量を本機のホーム画面に表示するかどうかの設定や、データ通信量の最大通信量と通信量をリセットする日の設定 ができます。

表示されるデータ通信量は目安です。実際のデータ通信量と異なることがあります。実際のデータ通信量はお問い合わせ先にご確認ください。 Wi-Fiスポット機能を利用した際のデータ通信量は含まれません。

#### ▼ データ通信量をホーム画面に表示する

本機のホーム画面に、ご利用開始もしくはリセットしてから現在までのデータ通信量の表示/非表示を設定できます。

・お買い上げ時はONに設定され、データ通信量がホーム画面に表示されています。

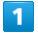

WEB UIのホーム画面で 設定

| Pocket Wi                     | Fi 601ZT                                                                                                    |
|-------------------------------|----------------------------------------------------------------------------------------------------|
| 日本語                           | <u>ログイン PC版</u>                                                                                                    |
| 接続                            |                                                                                                    |
| SoftBa                        | nk 4G 🛑                                                                                                    |
| ネットワーク:                       | 4G                                                                                                    |
| ネットワーク状況:                     | 接続済                                                                                                    |
| 通信時間:                         | 00:56:52                                                                                                    |
| データ通信量:                       | 6.83MB                                                                                                    |
| 接                             | 続                                                                                                    |
| 通信量<br>ホーム<br>通信量<br>設定<br>お知 | <ul> <li>e</li> <li>e</li> <li>e</li> <li>e</li> <li>f</li> <li>f</li></ul> |

🏁 ログイン画面が表示されます。

・ログインしている場合は、手順 **3** に進みます。

ログインパスワードを入力 ラ ログイン

| Pocket WiFi 601ZT                       |
|-----------------------------------------|
| ホームへ                                    |
|                                         |
| パスワード                                   |
|                                         |
| ログイン                                    |
| <u>お客さまサポート</u>                         |
| 取扱説明書                                   |
|                                         |
|                                         |
|                                         |
|                                         |
|                                         |
| ★ ② ○ ○ ○ ○ ○ ○ ○ ○ ○ ○ ○ ○ ○ ○ ○ ○ ○ ○ |

### 3

「データ通信量設定」

|                 |                | 設定        |                  |           |
|-----------------|----------------|-----------|------------------|-----------|
| SSID            |                |           |                  | >         |
| データネ            | 通信量設定          |           |                  | >         |
| Wi-Fiス          | ポット            |           |                  | >         |
| 国際口-            | ーミング           |           |                  | >         |
| ログインパスワード設定     |                | >         |                  |           |
| 省電力モード          |                | >         |                  |           |
| ソフトウェア更新        |                | >         |                  |           |
|                 |                |           |                  |           |
| <b>合</b><br>ホーム | <b>②</b><br>設定 | 区<br>お知らせ | <b>日</b><br>端末情報 | ?<br>~//プ |

# 4

ON ラ 保存

| データ通信量設定                                             |
|------------------------------------------------------|
| データ通信量設定                                             |
| 待ち受け画面に表示<br>ON OFF                                  |
| 最大通信量                                                |
| 5 GB 🚫                                               |
| 最大通信量は、それ以上通信できなくなるこ<br>とを示すものではありません。あくまでも目<br>安です。 |
| 自動リセット日                                              |
| 31                                                   |
| 毎月セットされた日にデータをリセットしま<br>す。                           |
| 保存                                                   |
| ▲ ② ○ ● ○ ○ ○ ○ ○ ○ ○ ○ ○ ○ ○ ○ ○ ○ ○ ○ ○            |

# 5

## OK

🏁 本機のホーム画面にご利用開始もしくはリセットしてから現在までのデータ通信量と最大通信量が表示されます。

#### 最大通信量を設定する

毎月のデータ通信量の目安値を設定できます。設定したデータ通信量を超えると、本機のホーム画面の表示でお知らせします。

・最大通信量で設定したデータ通信量を超えると、本機のデータ通信量のバーアイコン( 🚺 )が赤いアイコン( 🚺 )に変わります。

・設定する最大通信量は、それ以上通信ができなくなることを示すものではありません。お使いいただく際の目安としてご利用ください。

#### 1

WEB UIのホーム画面で 設定

| Pocket W               | iFi 601ZT                                  |
|------------------------|--------------------------------------------|
| 日本語                    | <u>ログイン</u> PC版                            |
| 接続                     |                                            |
| SoftBa                 | nk 4G 📒                                    |
| ネットワーク:                | 4G                                         |
| ネットワーク状況:              | 接続済                                        |
| 通信時間:                  | 00:56:52                                   |
| データ通信量:                | 6.83MB                                     |
| 接                      | 続                                          |
| 通信量<br>ホーム<br>設定<br>お知 | <ul> <li>マ</li> <li>らせ 端末情報 ヘルプ</li> </ul> |

🏁 ログイン画面が表示されます。

・ログインしている場合は、手順 **3** に進みます。

ログインパスワードを入力 ラ ログイン

| Pocket WiFi 601ZT                       |
|-----------------------------------------|
| ホームへ                                    |
| パスワード                                   |
|                                         |
| ログイン                                    |
| <u>お客さまサポート</u>                         |
| 取扱説明書                                   |
|                                         |
|                                         |
| ★ ② ○ ○ ○ ○ ○ ○ ○ ○ ○ ○ ○ ○ ○ ○ ○ ○ ○ ○ |

🏁 設定画面が表示されます。

### 3

「データ通信量設定」

|                 |       | 設定                                   |                  |           |
|-----------------|-------|--------------------------------------|------------------|-----------|
| SSID            |       |                                      |                  | >         |
| データ道            | 通信量設定 | :                                    |                  | >         |
| Wi-Fiス          | ポット   |                                      |                  | >         |
| 国際ロ-            | ーミング  |                                      |                  | >         |
| ログインパスワード設定     |       | >                                    |                  |           |
| 省電力日            | Eード   |                                      |                  | >         |
| ソフトウ            | ウェア更新 |                                      |                  | >         |
|                 |       |                                      |                  |           |
| <b>♠</b><br>ホーム | 設定    | ──────────────────────────────────── | <b>口</b><br>端末情報 | ?<br>~!!7 |

| 最大通信量とする数値を入力 ラ 通信量                           | の単位を選択 ⋺                         | 保存 |
|-----------------------------------------------|----------------------------------|----|
| データ通信量設定                                      | 1                                |    |
| データ通信量設定                                      |                                  |    |
| 待ち受け画面に表示<br>ON OFF                           |                                  |    |
| 最大通信量                                         |                                  |    |
| 5<br>最大通信量は、それ以上通信で<br>とを示すものではありません。<br>安です。 | GB<br>きなくなるこ<br>あくまでも目           |    |
| 自動リセット日<br>31                                 | ]                                |    |
| 毎月セットされた日にデータをす。                              | リセットしま                           |    |
| 保存                                            |                                  |    |
| ★ ② 조 ホーム 設定 お知らせ 端                           | <b>日</b> ?<br><sup>末情報</sup> ヘルプ |    |

5

OK

🏁 最大通信量が設定されます。

・数値は1~999の範囲で入力できます。

・単位は GB または MB を選択できます。

#### ▲ 自動リセット日を設定する

毎月、データ通信量を自動的にリセットする日を設定できます。

### 1

WEB UIのホーム画面で 設定

| Pocket W  | iFi 601ZT       |
|-----------|-----------------|
| 日本語       | <u>ログイン</u> PC版 |
| 接続        |                 |
| SoftBa    | nk 4G 📃         |
| ネットワーク:   | 4G              |
| ネットワーク状況: | 接続済             |
| 通信時間:     | 00:56:52        |
| データ通信量:   | 6.83MB          |
| 接         | 続               |
| 通信量       | a 🗆 🤉           |
| ホーム 設定 お知 | らせ 端末情報 ヘルプ     |

🏁 ログイン画面が表示されます。

・ログインしている場合は、手順 **3** に進みます。

ログインパスワードを入力 ラ ログイン

| Pocket WiFi 601ZT                       |
|-----------------------------------------|
| ホームへ                                    |
| パスワード                                   |
|                                         |
| ログイン                                    |
| <u>お客さまサポート</u>                         |
| 取扱説明書                                   |
|                                         |
|                                         |
| ★ ② ○ ○ ○ ○ ○ ○ ○ ○ ○ ○ ○ ○ ○ ○ ○ ○ ○ ○ |

🏁 設定画面が表示されます。

### 3

「データ通信量設定」

|                 |       | 設定     |                  |           |
|-----------------|-------|--------|------------------|-----------|
| SSID            |       |        |                  | >         |
| データ道            | 通信量設定 | :      |                  | >         |
| Wi-Fiス          | ポット   |        |                  | >         |
| 国際ロ-            | ーミング  |        |                  | >         |
| ログインパスワード設定     |       | >      |                  |           |
| 省電力日            | Eード   |        |                  | >         |
| ソフトウ            | ウェア更新 |        |                  | >         |
|                 |       |        |                  |           |
| <b>♠</b><br>ホーム | 設定    | ズ お知らせ | <b>口</b><br>端末情報 | ?<br>~!!7 |

自動リセット日を入力 ⋺ 保存]

| データ通信量設定                                             |
|------------------------------------------------------|
| データ通信量設定                                             |
| 待ち受け画面に表示<br>ON OFF                                  |
| 最大通信量                                                |
| 5 GB 📀                                               |
| 最大通信量は、それ以上通信できなくなるこ<br>とを示すものではありません。あくまでも目<br>安です。 |
| 自動リセット日                                              |
| 31                                                   |
| 毎月セットされた日にデータをリセットしま<br>す。                           |
| 保存                                                   |
| ★ ② ○ ○ ○ ○ ○ ○ ○ ○ ○ ○ ○ ○ ○ ○ ○ ○ ○ ○              |

# 5

OK

🏁 データ通信量を自動的にリセットする日が設定されます。

・数値は1~31の範囲で設定できます。

・自動リセット日を31に設定すると、月末日が31日に満たない月でも月末日にリセットされます。